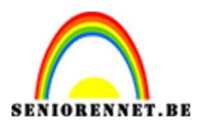

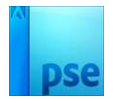

## Orton effect op 2 manieren

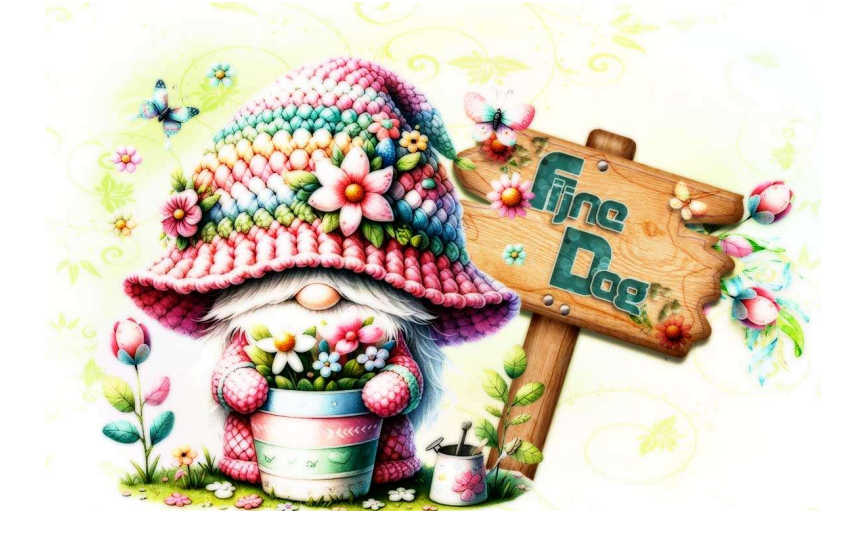

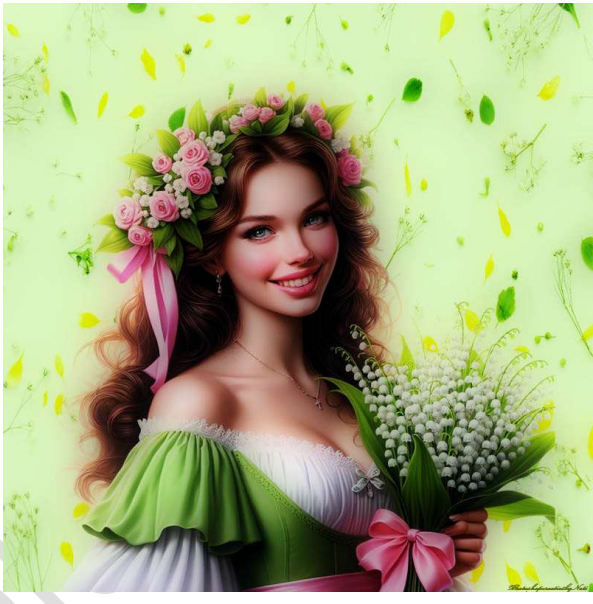

Materiaal: eigen materialen

- 1. Eerste manier:
  - 1. **Open een afbeelding** naar keuze.
  - 2. **Dupliceer** deze onmiddellijk.

Je originele laag sluit je meteen af, oogje sluiten.

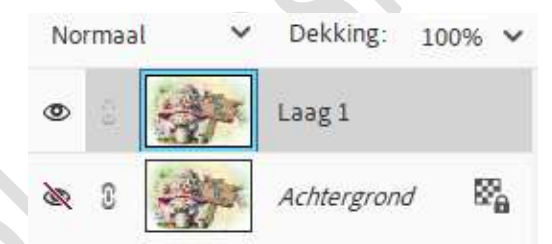

3. Maak **twee kopieën** van je achtergrond en noem de **bovenste laag** Bleken.

Zet de Overvloeimodus/laagmodus op Bleken.

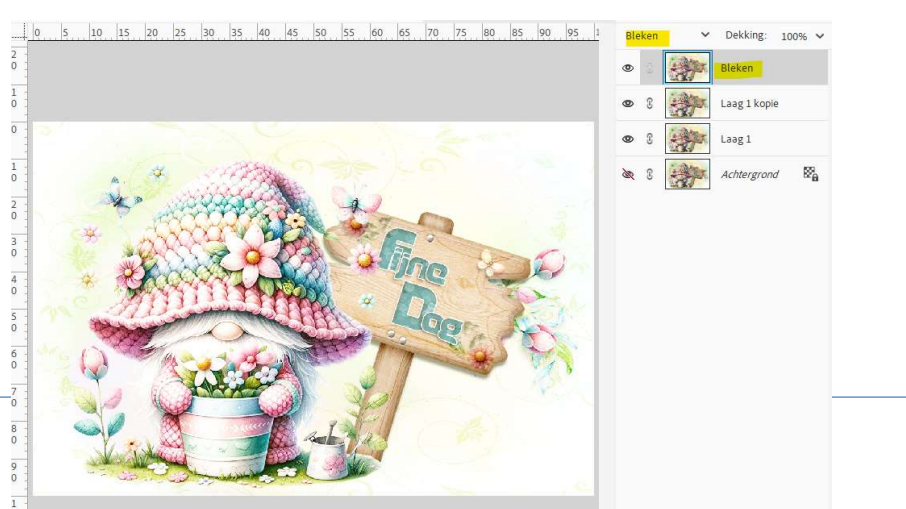

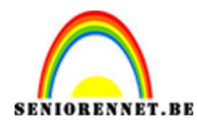

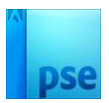

4. Voeg de twee bovenste lagen samen (CTRL+E).

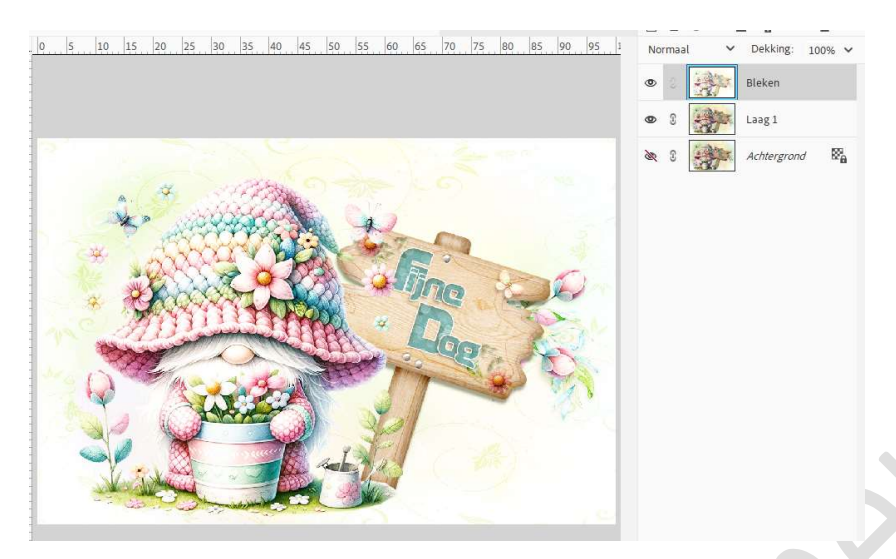

5. Dupliceer nu de bovenste laag opnieuw en noem ze vervagen.

| Normaal | ~ | Dekking: 100% 🗸 |
|---------|---|-----------------|
| •       | · | vervagen        |
| • :     | · | Bleken          |
| • 0     | · | Laag 1          |
| æ 3     | · | Achtergrond 🕅   |
|         |   |                 |

6. Op de laag vervagen ga u nu naar Filter → Vervagen → Gaussiaans vervagen → aanpassen naar jouw afbeelding (=foto moet nog wel herkenbaar zijn, maar de details ervan onzichtbaar)

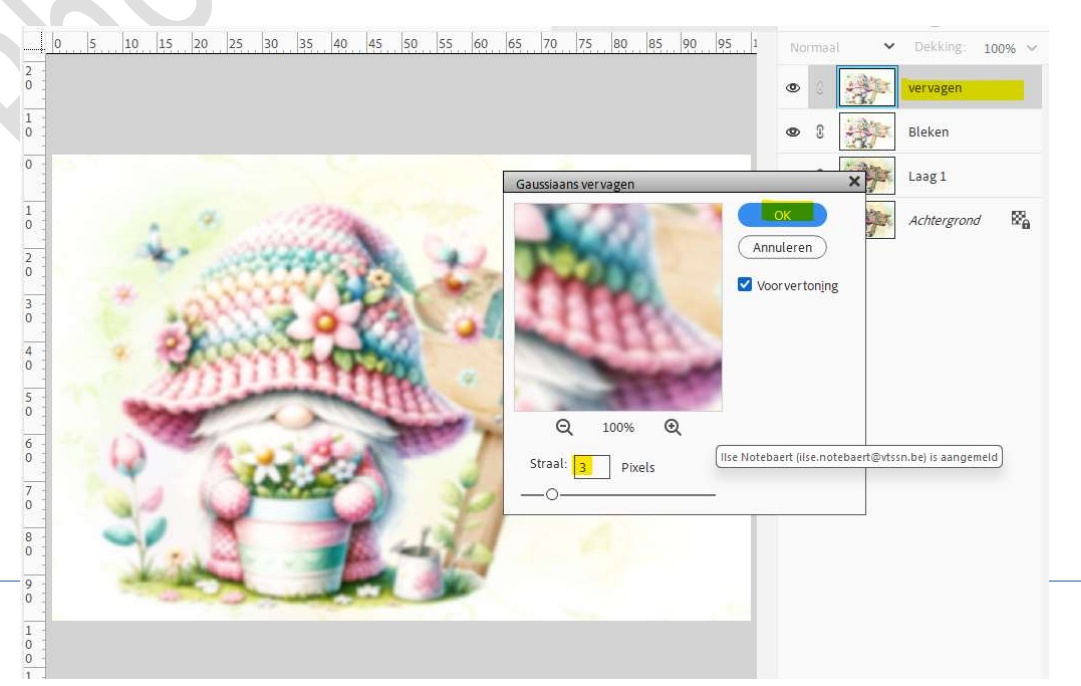

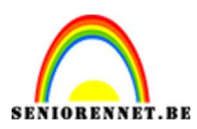

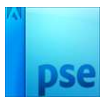

7. Zet van de vervaagde laag de laagmodus/overvloeimodus op Vermenigvuldigen.

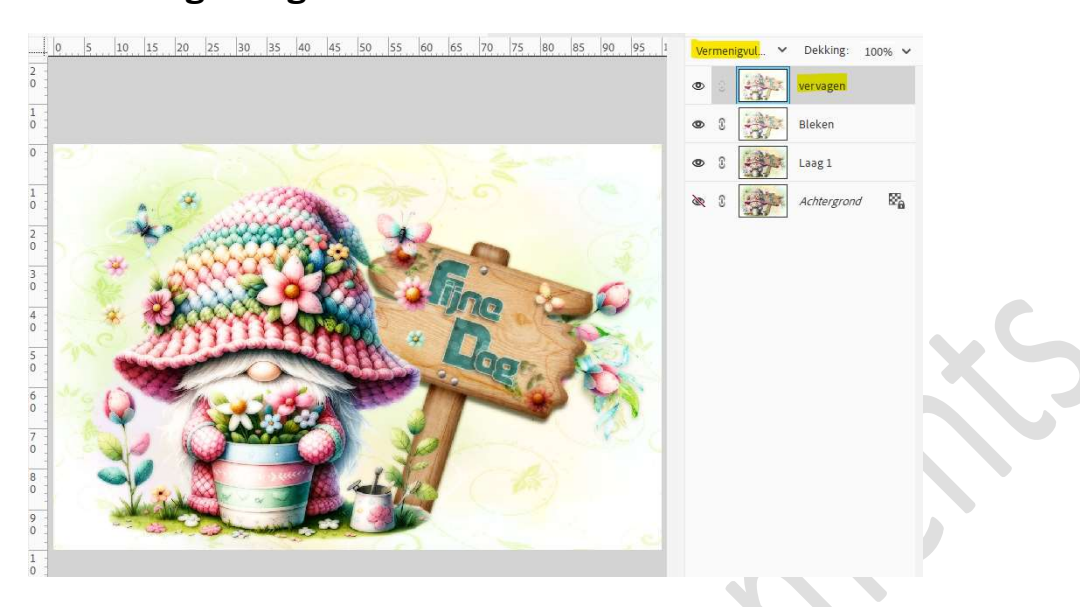

8. Plaats boven de laag Bleken een Aanpassingslaag Niveaus met Uitknipmasker.

Ga nu aan de slag met de schuivertjes tot het gewenste effect.

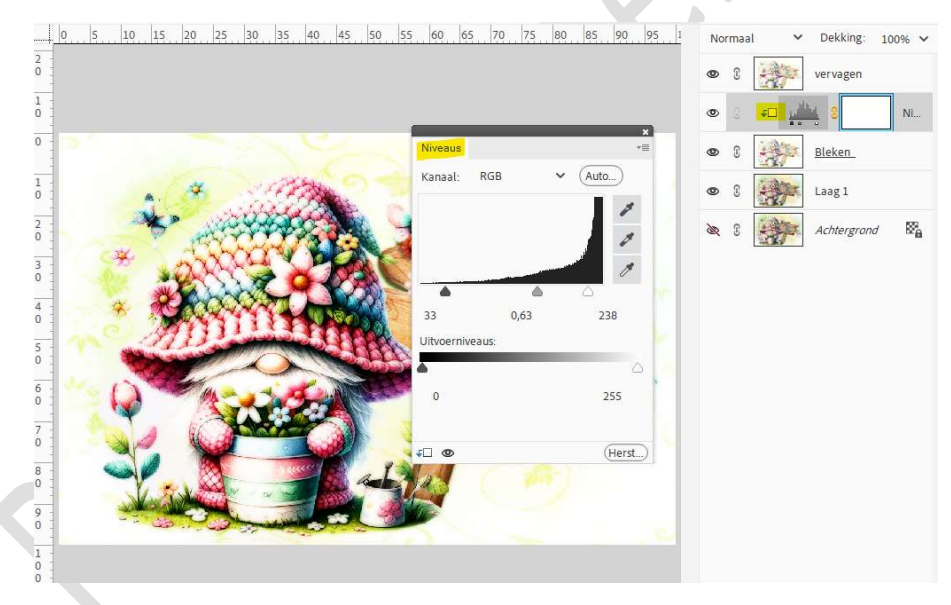

 Dit was de eerste manier van Orton effect. Werk af naar keuze en vergeet uw naam niet. Sla op als PSD: max. 800 px aan langste zijde. Sla op als JPEG: max. 150 kb.

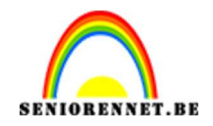

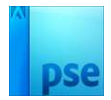

## 2. Tweede manier

- 1. **Open** een **afbeelding** naar keuze.
- 2. **Dupliceer** de afbeelding **2 keer**.

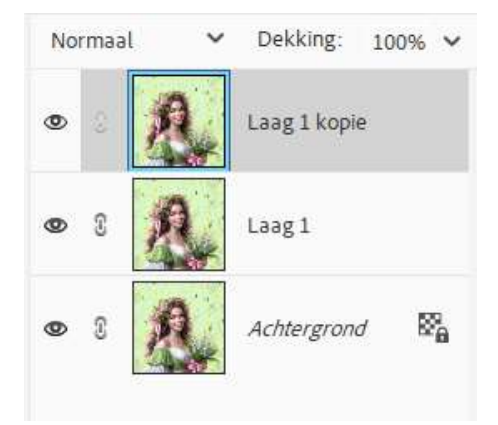

3. Zet de **Overvloeimodus/Laagmodus** van de **middelste laag** op **Bedekken**.

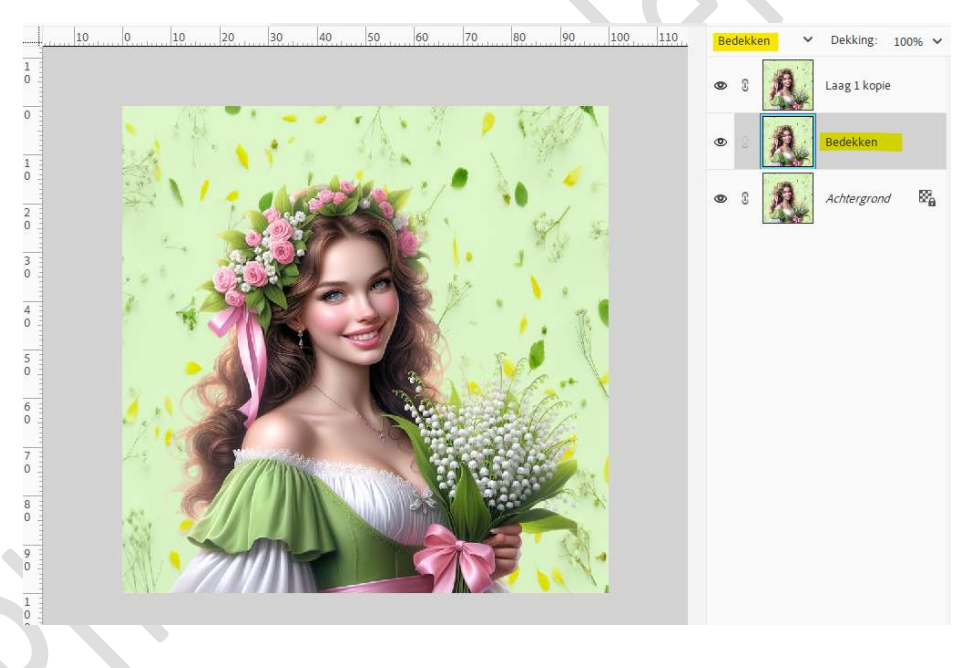

 Activeer de bovenste laag. Zet de Overvloeimodus/laagmodus van deze laag op Vermenigvuldigen.

Ga naar Filter → Vervagen → Gaussiaans vervagen → Straal tussen de 10 en 50 px, afhankelijk van jouw afbeelding en smaak.

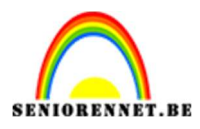

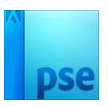

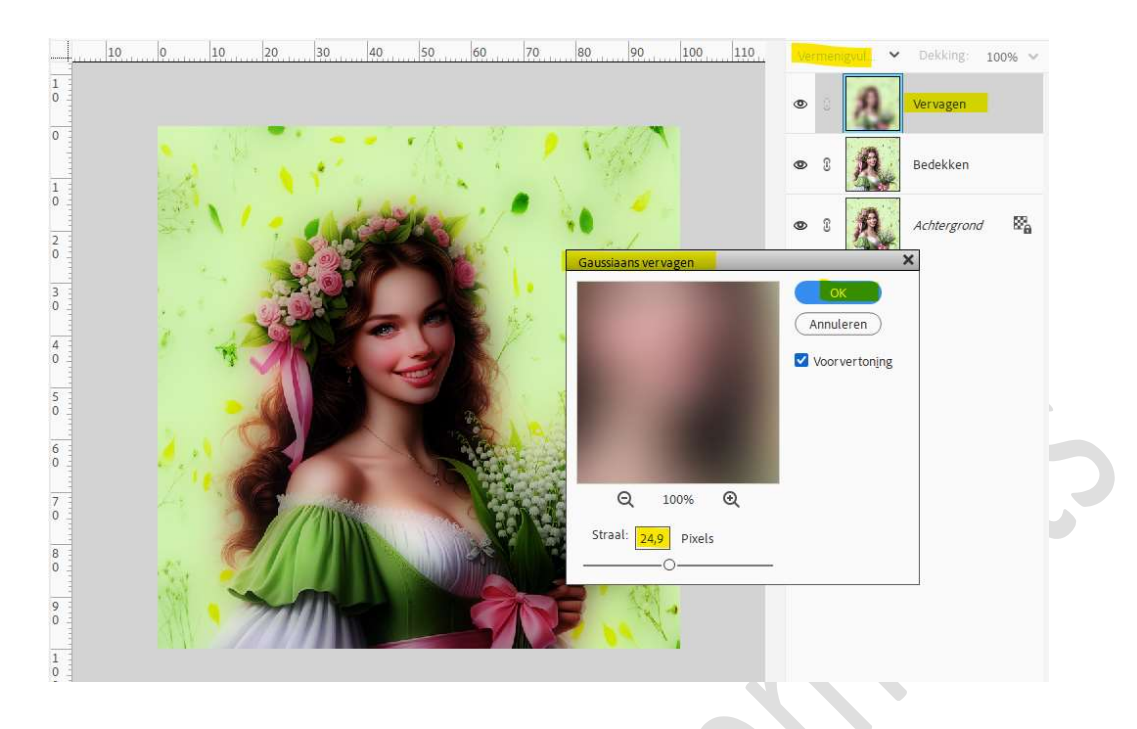

5. U kan ook nog de **laagdekking** van uw laag vervagen aanpassen.

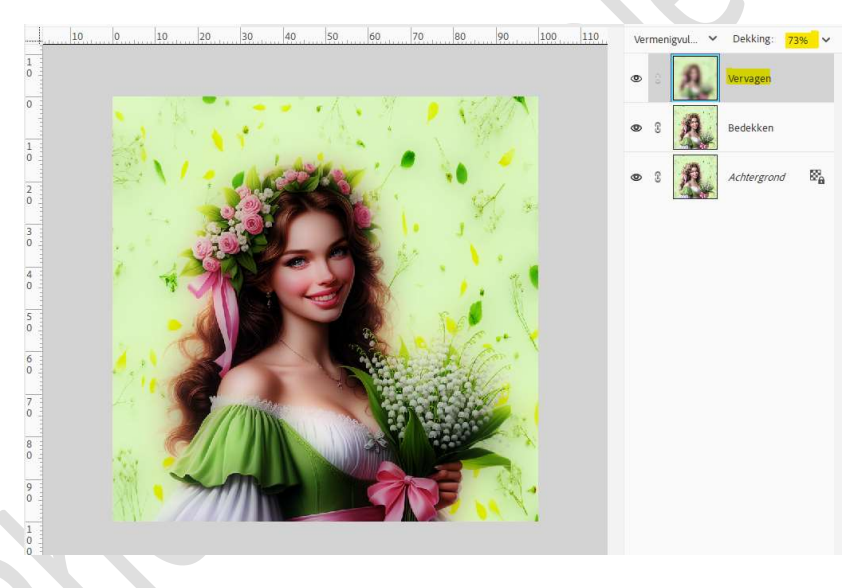

 Tweede manier van Orton effect is klaar. Werk af naar keuze en vergeet uw naam niet. Sla op als PSD: max. 800 px aan langste zijde. Sla op als JPEG: max. 150 kb

Veel plezier ermee NOTI